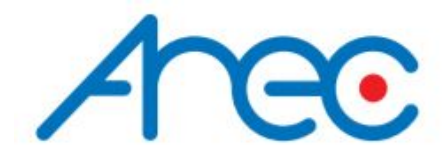

# LS-860 LS-860N

# UŽIVATELSKÝ MANUÁL MEDIÁLNÍCH STANIC

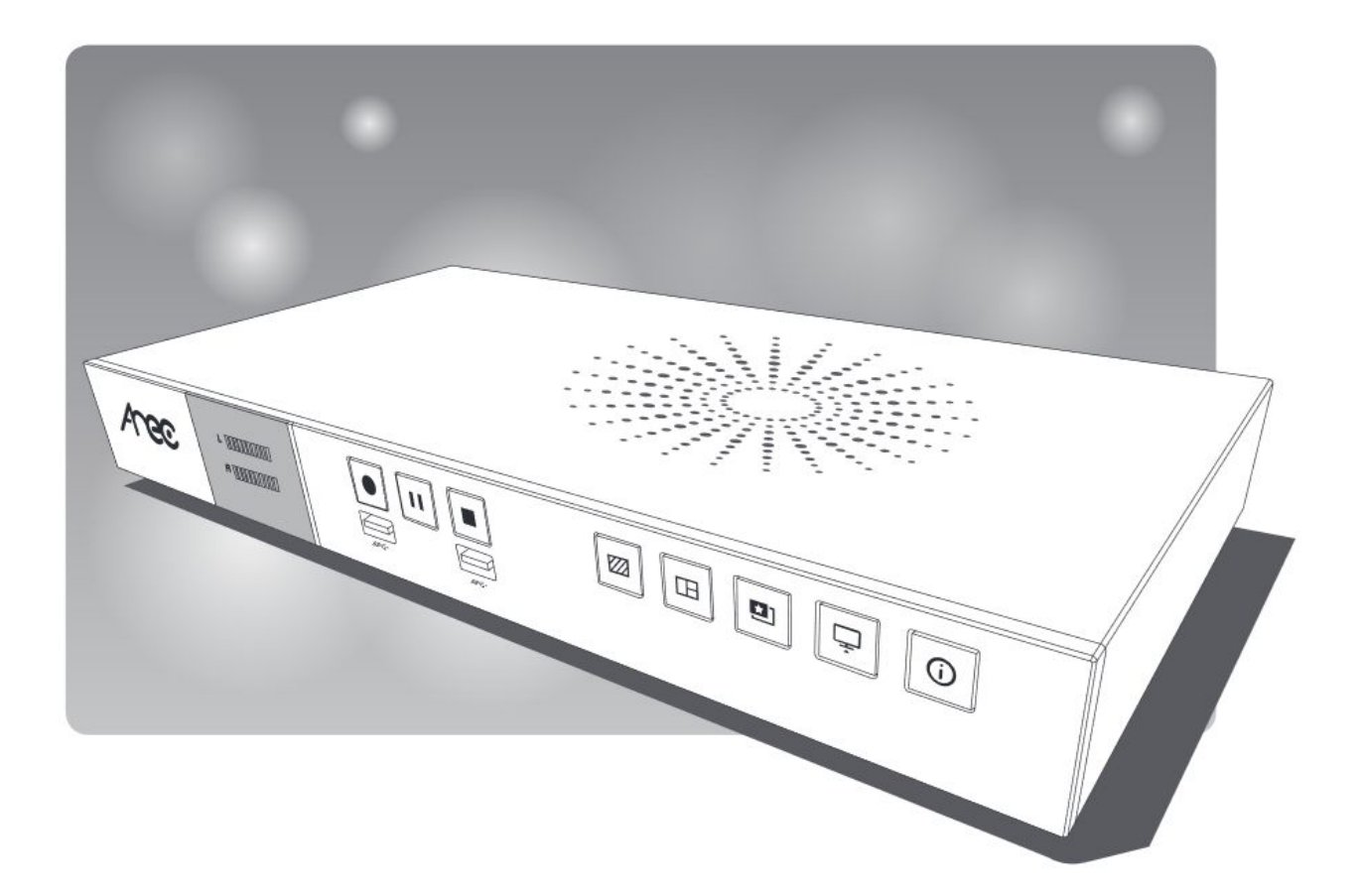

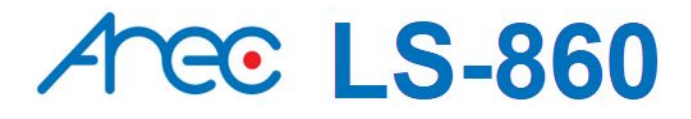

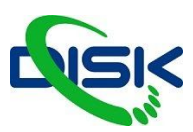

#### FCC

Prohlášení Federální Komise pro Komunikaci o interferenci

Toto zařízení bylo testováno a splňuje limity jako Class B digitální zařízení, podle Části 15 Pravidel FCC. Tyto limity upravují povolení odpovídající míry ochrany proti škodlivé interferenci při instalaci v domácnosti. Zařízení generuje, využívá a může vyzařovat radiové frekvence, takže, pokud není nainstalováno a používáno v souladu se zde uvedenými instrukcemi, může škodlivě ovlivňovat radiovou komunikaci. Nelze samozřeimě vvloučit, že interference nevzniknou ani při správné instalaci. Jestliže zařízení způsobuje rušení radiového nebo televizního přenosu, což zjistíte opakovaným za/vypnutím přístroje, pak může uživatel záření ovlivnit některým z následujících úprav: Změňte orientaci nebo přemístěte přijímající anténu. -Zvýšením vzdálenosti mezi přístrojem a přijímačem. -Zkuste zapojit přístroj do zásuvky jiného okruhu, než je připojen přijímač. - Poraďte se s dealerem nebo zkušeným radio/TV technikem, co by mohlo pomoci.

#### **UPOZORNĚNÍ NA RF RUŠENÍ**

Toto zařízení splňuje limity RF záření stanovené pro nekontrolované prostředí. Tento vysílač nesmí být umístěn ani pracovat spolu s další anténou nebo vysílačem.

Uživatel byl seznámen s tím, že jakékoliv úpravy nebo modifikace konstrukčního charakteru u zařízení, které nejsou písemně poskytnuty odpovědnou stranou, mohou vést ke ztrátě oprávnění pracovat se zařízením.

#### FCC upozornění

Toto zařízení splňuje Část 15 třídy A Pravidel FCC. A to v následujících dvou podmínkách:

(1) Tento přístroj nesmí způsobit rušení interferencí a

(2) toto zařízení musí přijmout jakékoliv příchozí interference, včetně těch, které mohou způsobit nežádoucí operace.

Zařízení by nemělo být instalováno a provozováno v nižší než minimální vzdálenosti 20cm od radiátoru a těla.

#### CE

AREC Inc. tímto čestně prohlašuje, že Media Station vyhovuje základním požadavkům a dalším odpovídajícím parametrům Směrnice 1999/5/EC.

#### СВ

#### POZOR!

Při nesprávném umístění hrozí exploze baterií. Vyměňujte je pouze za stejný nebo rovnocenný typ.

- ventilaci nesmí nic překážet, dbejte tedy na to, aby nebyla ventilační mřížka zakryta například

novinami, ubrusem, závěsy, apod.

na přístroj nestavějte žádný otevřený oheň, např. hořící svíčku;

- až budete baterii likvidovat, dbejte zásad ochrany životního prostředí;

- nepoužívejte přístroj v tropickém prostředí.

CHRAŇTE PŘED VODOU: Přístroj nesmí zmoknout, ani být postříkaný, nestavějte na něj nádoby s vodou, např. vázy.

#### Informace pro uživatele k likvidaci elektrických a elektronických zařízení (domácnosti)

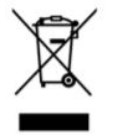

Uvedený symbol na výrobku nebo v průvodní dokumentaci znamená, že použité elektrické nebo elektronické výrobky nesmí být likvidovány společně s komunálním odpadem. Za účelem správné likvidace výrobku jej odevzdejte na určených sběrných místech, kde budou přijata zdarma. Správnou likvidací tohoto produktu pomůžete zachovat cenné přírodní zdroje a napomáháte prevenci potenciálních negativních dopadů na životní prostředí a lidské zdraví, což by mohly být důsledky nesprávné likvidace odpadů. Další podrobnosti si vyžádejte od místního úřadu nebo nejbližšího sběrného místa. Při nesprávné likvidaci tohoto druhu odpadu mohou být v souladu s národními předpisy uděleny pokuty.

Dovozce a distributor pro ČR

DISK Systems, s.r.o. Geologická 2/575 152 00 Praha 5 - Barrandov Tel.: +420 222 267 520 e-mail: video@disk.cz www.disk.cz

V případě reklamace kontaktujte svého prodejce.

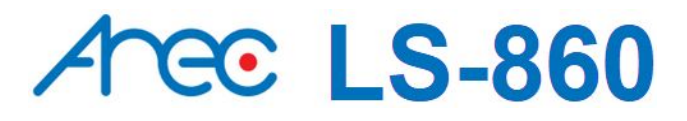

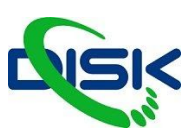

### ÚVOD

AREC LS-860 Media Station je zařízení s kompaktním designem, které nabízí řadu vlastností a funkcí jako zachytávání všech vstupů a synchronní záznam video signálu, kódování, možnost živého vysílání online a interní webserver pro nastavení zařízení a monitoring. Uživatel získává kompletní řešení pro odbavení a záznam přednášek workshopů či webinářů. Verze LS-860N navíc podporuje IP kamery s protokolem NDI HX.

### **SPECIFIKACE**

| typ zařízení               | Mediální Stanice                                                                                                    |
|----------------------------|----------------------------------------------------------------------------------------------------|
| název                      | LS-860 / LS-860N                                                                                                    |
| rozměry                    | 366 mm × 182 mm × 53 mm                                                                                               |
| hmotnost                   | 2125 g                                                                                                    |
| napájení                   | 12 V / 3 A                                                                                                    |
| spotřeba                   | 36 W                                                                                                    |
| pracovní teplota / vlhkost | 0°C - 40°C / 90 %                                                                                                    |
| maximální zatížení         | 4 HDMI video signály, použití USB flash disku pro záznam videa/audia a výstup výsledného videa na HDMI i VGA výstupy. |

### **OBSAH BALENÍ**

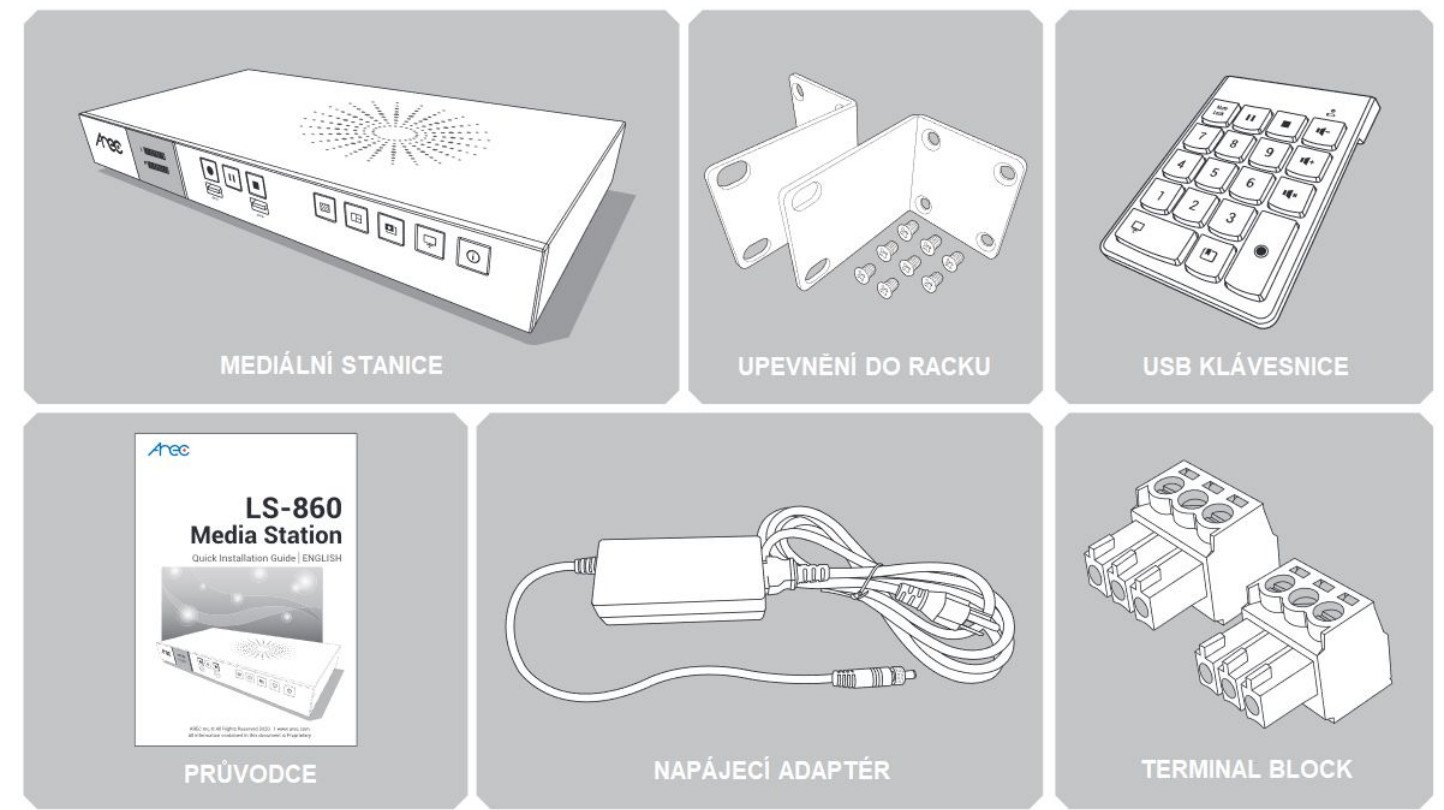

DISK Systems, s.r.o. shop.disksystems.cz tel: +420 222 267 520 email: <u>video@disk.cz</u> Geologická 2/575, 152 00 Praha 5 Barrandov

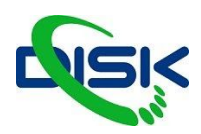

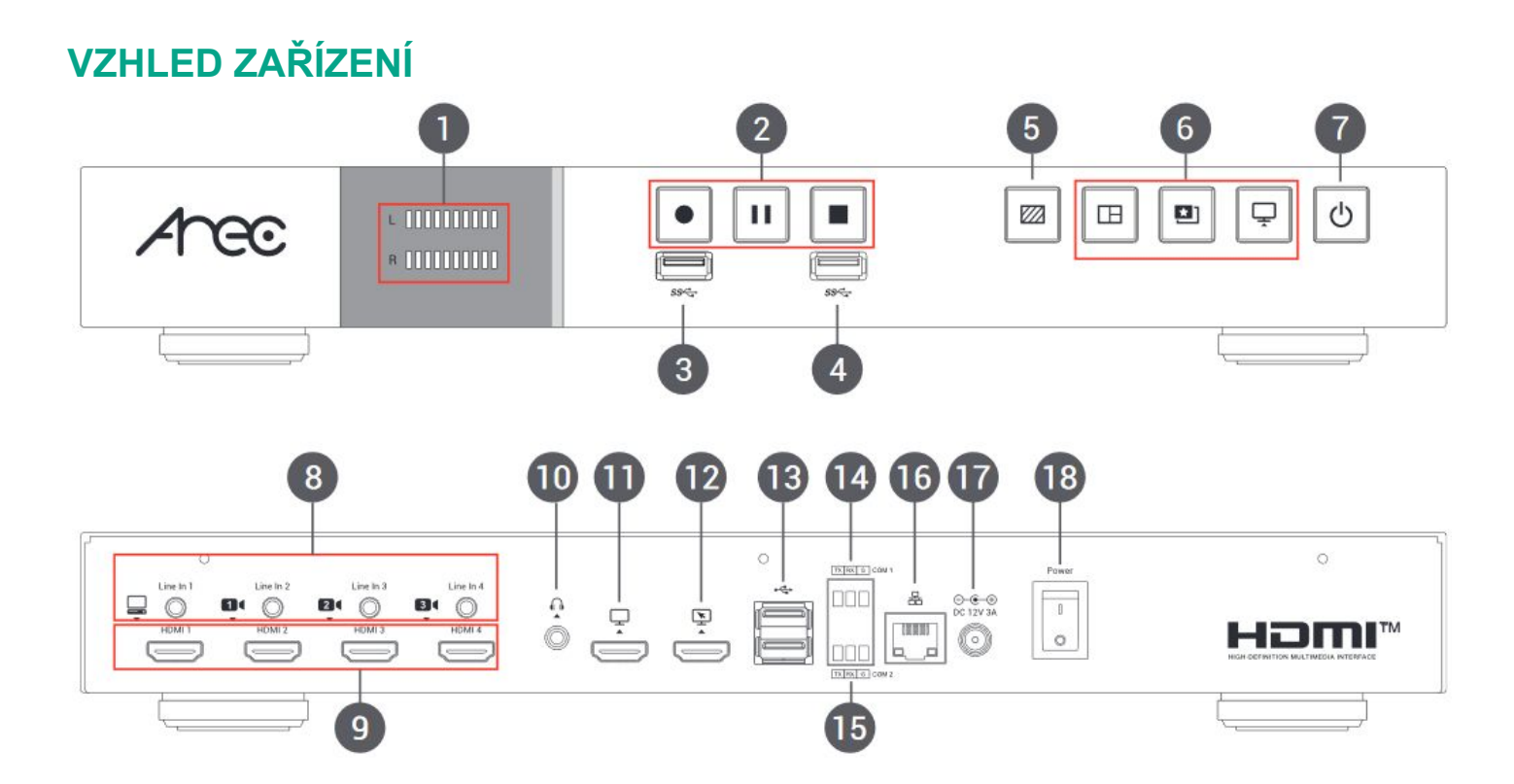

| Číslo | Název                         | Krátký popis                                                                                                    |
|-------|-------------------------------|----------------------------------------------------------------------------------------------------|
| 1     | audio meter                   | ukazatele hlasitosti                                                                                                    |
| 2     | tlačítka pro ovládání záznamu | zahájení záznamu, pauza a stop                                                                                                    |
| 3     | přední USB port 1             | Pro připojení externích USB pamětí<br>Pozn: LS-860 detekuje a ukládá do pamětí se souborovými systémy FAT32,<br>NTFS, Ext3, Ext4, exFAT |
| 4     | přední USB port 2             | pro připojení myši a klávesnice                                                                                                    |
| 5     | tlačítko pozadí               | ovládá funkci přepínání pozadí                                                                                                    |
| 6     | tlačítko rozložení obrazu     | tlačítko přepíná mezi různými kompozicemi složených ze vstupů (layout)                                                                  |
| 7     | napájení                      | zapíná zařízení a další stisknutí jej uvede do režimu spánku                                                                            |
| 8     | audio vstupy                  | line/mic audio vstupy                                                                                                    |
| 9     | video vstupy                  | HDMI vstup pro PC a kamery                                                                                                    |
| 10    | audio výstup                  | audio výstup pro sluchátka                                                                                                    |
| 11    | video výstup                  | HDMI výstup (monitoring vstupů a sledování více zdrojů)                                                                                 |
| 12    | video výstup                  | HDMI výstup (zobrazení nahrávaného obrazu s ovládacími prvky                                                                            |
| 13    | zadní USB port                | pro připojení myši, klávesnice nebo USB úložiště pro záznam                                                                             |
| 14    | COM 1                         | RS-232 pro ovládání kamer                                                                                                    |
| 15    | COM 2                         | RS-232 pro externí ovládání stanice                                                                                                    |
| 16    | Síťový port                   | RJ-45 ethernetový port pro připojení do sítě (IP kamery a streaming)                                                                    |
| 17    | konektor pro napájení         | 12 V / 3 A                                                                                                    |
| 18    | vypínač                       | vypínač napájení                                                                                                    |

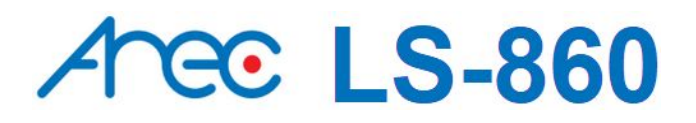

DISK Systems, s.r.o. shop.disksystems.cz tel: +420 222 267 520 email: video@disk.cz Geologická 2/575, 152 00 Praha 5 Barrandov

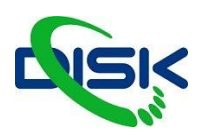

### PŘIPOJENÍ

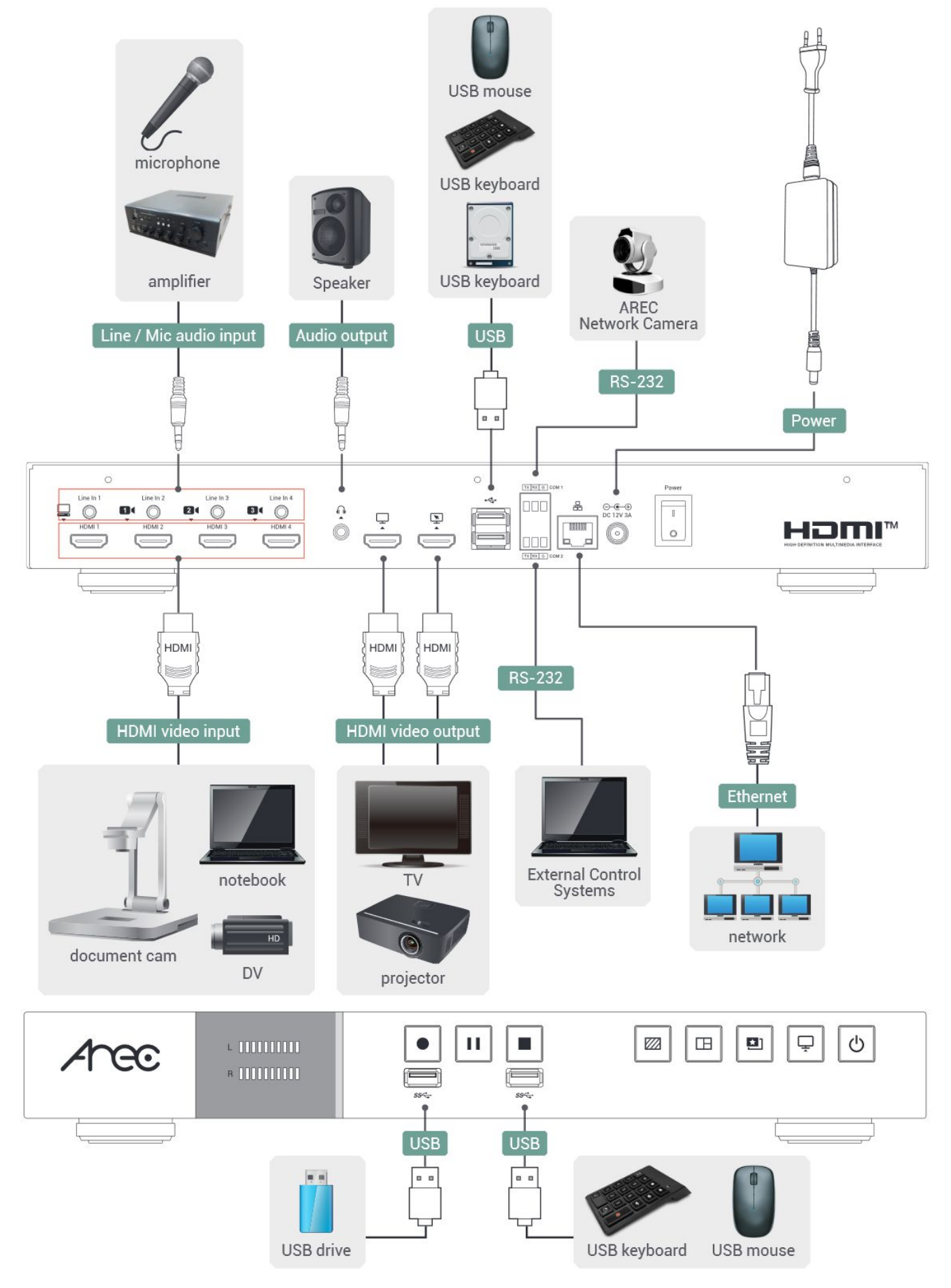

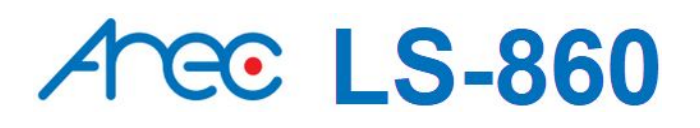

DISK Systems, s.r.o. shop.disksystems.cz tel: +420 222 267 520 email: video@disk.cz Geologická 2/575, 152 00 Praha 5 Barrandov

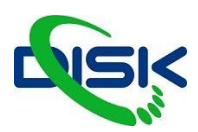

### TLAČÍTKA A INDIKÁTORY NA PŘEDNÍM PANELU

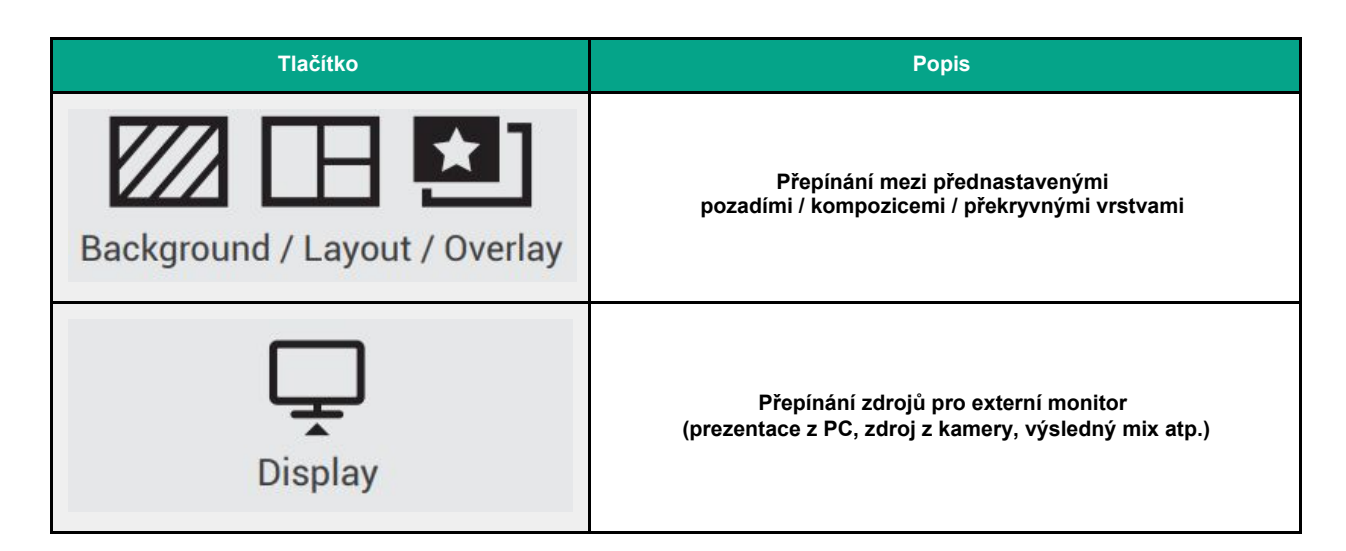

| Tlačítko              | Způsob indikace                           | Stav                                       |
|-----------------------|-------------------------------------------|--------------------------------------------|
|                       | tlačítko record nepřetržitě svítí červeně | probíhá nahrávání                          |
|                       | tlačítko record bliká rychle červeně      | záznam je pozastaven                       |
| record / pauza / stop | tlačítko record bliká pomalu červeně      | záznam se ukončuje                         |
|                       | svítí červeně                             | zařízení je vypnuté,<br>připojené napájení |
| (')                   | přepíná mezi zelenou a červenou           | zařízení startuje                          |
|                       | svítí zeleně                              | zařízení se úspěšně spustilo               |
| Power                 | bliká rychle červeně                      | vypínání                                   |
| nonáloní              | bliká rychle zeleně                       | instaluje firmware                         |
| парајетт              | pomalé červené blikání                    | chyba větráku nebo v datovém úložišti      |
| Audio meter L/R       | hlasitost zvuku na výstupu L/R            | zařízení je spuštěno                       |

DISK Systems, s.r.o. shop.disksystems.cz tel: +420 222 267 520 email: <u>video@disk.cz</u> Geologická 2/575, 152 00 Praha 5 Barrandov

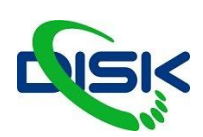

| Tlačítko  | Krátký popis                | Tlačítko  | Krátký popis                          |
|-----------|-----------------------------|-----------|---------------------------------------|
| 1         | téma 1                      | BACKSPACE | vypnutí/zapnutí zvuku ze všech vstupů |
| 2         | téma 2                      | -         | snížení hlasitosti všech vstupů       |
| 3         | téma 3                      | +         | zesílení hlasitosti všech vstupů      |
| 4         | téma 4                      | Enter     | záznam                                |
| 5         | téma 5                      | ESC       | vypnutí                               |
| 6         | téma 6                      | Z         | změna pozadí (background)             |
| 7         | téma 7                      | Х         | změna kompozice (layout)              |
| 8         | téma 8                      | С         | změna grafiky (overlay)               |
| 9         | téma 9                      | V         | streaming On / Off                    |
| /         | Pauza                       | В         | přehrání naposledy nahraného videa    |
| *         | Stop                        | A         | zesílení výstupního zvuku             |
| 0         | změna displeje              | S         | zeslabení výstupního zvuku            |
| ,         | snapshot - snímek obrazovky | D         | vypnutí/zapnutí výstupu zvuku         |
| CAPS LOCK | Start / Stop záznamu        | G         | ovládací panel On / Off               |

### ZAČÍNÁME

Připojte počítač k LS-860, ethernetovým kabelem, vašemu zařízení bude přiřazena nová adresa, tak byste se mohli připojit ke stanici. Adresu stanice naleznete na uživatelském rozhraní na obrazovce, nebo v nastavení SETUP - ABOUT - do webového prohlížeče napište adresu stanice místo webové adresy.

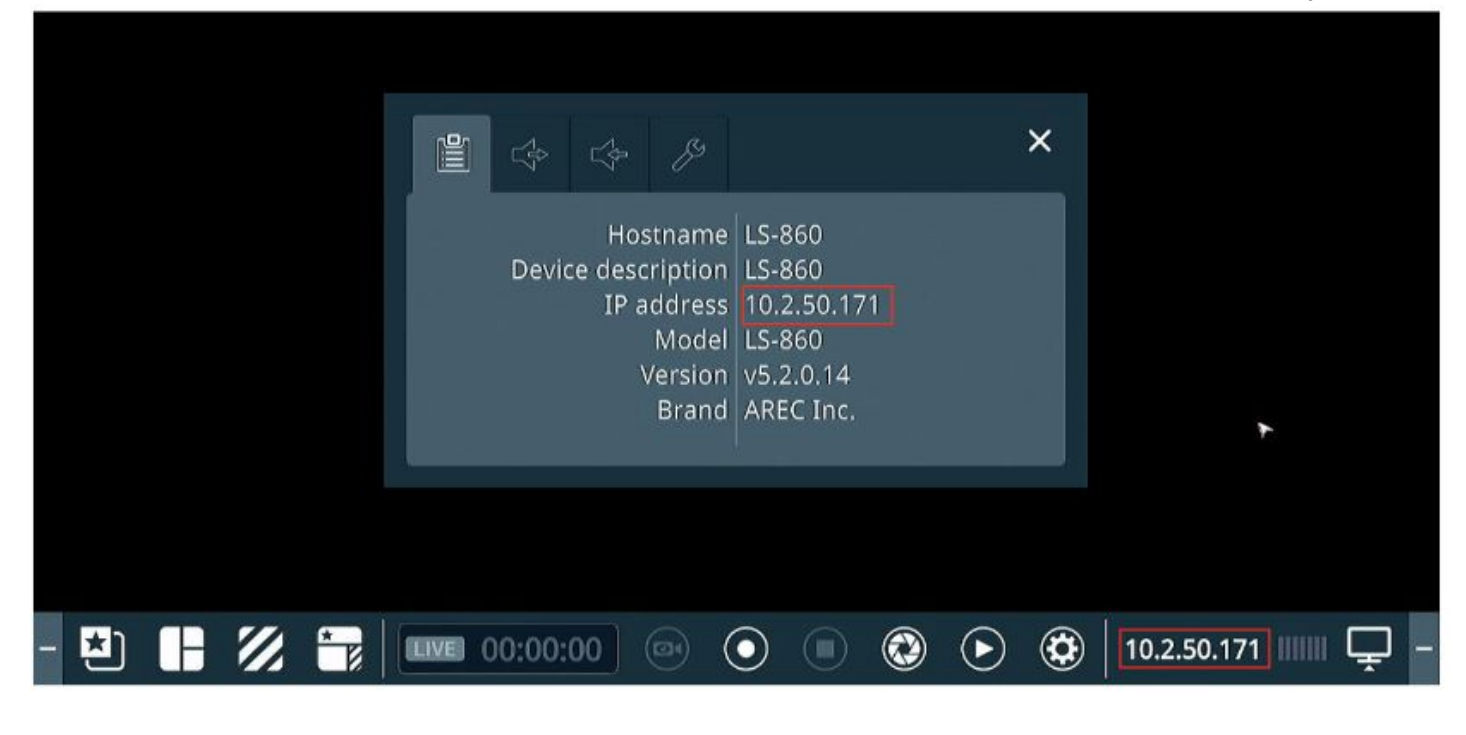

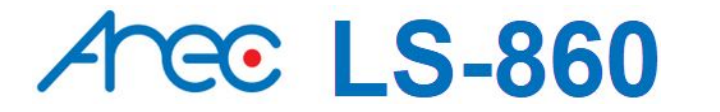

DISK Systems, s.r.o. shop.disksystems.cz tel: +420 222 267 520 email: video@disk.cz Geologická 2/575, 152 00 Praha 5 Barrandov

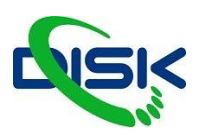

Přihlaste se jako Administrator pod standardním ID "admin" a heslem "admin". Přihlásit se můžete i telefonem, kde budete mít upravené rozhraní viz Mini Controller.

| C http://10.2.50.171/ | の + C C AREC Media Capture System               | 💽 AREC Media Capture Syst × 🔯 | – ។ ×<br>ស្ភិឃ្ <sup>®</sup>             |
|-----------------------|-------------------------------------------------|-------------------------------|------------------------------------------|
| Arec                  | Ad m<br>Username<br>admin<br>Password<br>•••••• | ninistrator                   | (***)                                    |
|                       |                                                 | Log in                        | ) and above, minimum resolution 1280*800 |

## PŘEHLED ROZDĚLENÍ WEBOVÉHO ROZHRANÍ

Web je rozdělen do 3 sekcí, podle konkrétního využití:

| Online Director | Rychlé spuštění záznamu a funkce dostupné přímo na stanici<br>přihlášení "director" s heslem "director"<br>nebo "admin" s heslem "admin"                                                                  |
|-----------------|----------------------------------------------------------------------------------------------------|
| Administrator   | Nastavení zařízení, vstupů, výstupů, plánování vysílání, upravení<br>kompozic, nahrání pozadí, překryvných vrstev, nastavení přihlašovacích<br>údajů a privilegií.<br>přihlášení "admin" s heslem "admin" |
| Video Manager   | Stahování záznamů po síti správce videjí<br>přihlášení "video" a heslo "video"<br>nebo "admin" heslo "admin"                                                                                              |
| Mini Controller | Abyste mohli rychle spustit záznam, přihlašte se do Mini rozhraní na mobilním telefonu nebo tabletu jako Administrator nebo Director.                                                                     |

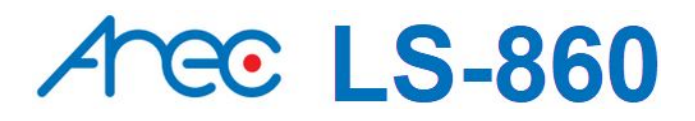

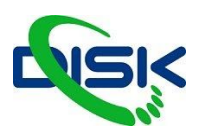

### **ADMINISTRATOR**

Webové stránky správce poskytují rozhraní pro správu systému LS-860: může nastavit Media I / O, Video, Storage, Scheduler, Account, Upload, System settings a další. Nastavení Media I / O zajišťuje, že jsou všechny vstupní zdroje správně připojeny, a upravuje hlasitost zvuku. Stránky nastavení videa konfigurují nahrávání, streamování a další funkce, které definují nahrávaný obsah. Systém jsou stránky obsahující

základní nastavení a informace o tomto zařízení. Kliknutím na ikonu 🐸 můžete přepnout na stránku Správce videa.

| Arec            |                | LS-860 🧉 🕒 🕑         |
|-----------------|----------------|----------------------|
| 🖛 Media I/O 🛛 🔿 | Video inputs   |                      |
| 🔛 Video 🔶       | 0              | ۴J¢                  |
| 🚔 Storage       |                | III.                 |
| 🛗 Scheduler     | Name :         | Video source : HDMI1 |
| 🛨 Upload        | Content        |                      |
| 🔏 System >      | Signal type :  |                      |
| 👤 Account       | Video source : |                      |
|                 | ндміі          |                      |
|                 | PTZ control :  |                      |
|                 | Not set 🗸      |                      |
|                 | Apply          |                      |

#### MEDIA I/O - nastavení vstupů a výstupů

| ••• | Media I/O 🗸 🗸 🗸        | Video inputs   |                      |
|-----|------------------------|----------------|----------------------|
|     | Video inputs           | 0              | 916                  |
|     | Network device manager | U              | 191                  |
|     | PTZ control port       | Name :         | Video Source : HDMI1 |
|     | Audio                  | Content        |                      |
|     | Display                | Video Source : |                      |
|     | Video >                | Video port     |                      |
|     | Storage                | Video source : |                      |
|     | Scheduler              | HDMI1          |                      |
| ±   | Upload                 | PTZ control :  |                      |
| ×   | System >               | Serial port    |                      |

#### Stránky pod záložkou Media I/O obsahují následující nastavení:

| Video vstupy              | pro každý vstup vyberte typ signálu, zdroj videa a případně způsob ovládání PTZ |
|---------------------------|---------------------------------------------------------------------------------|
| Správce síťových zařízení | seznam všech připojených síťových kamer a Auto-Tracking Mount.                  |
| Řídicí port PTZ           | Nastavte zadní LS-860 sériový port USB na RS-232 pro ovládání PTZ kamer.        |
| Zvuk                      | Nastavte hlasitost a vyberte zdroj zvuku.                                       |
| Displej                   | Nastavení jazyka rozhraní LS-860.                                               |

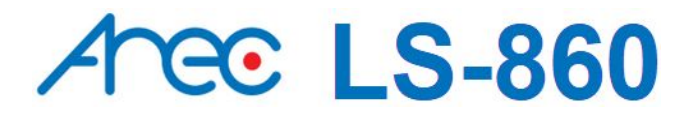

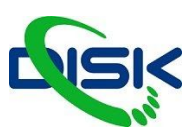

#### **Video Inputs**

LS-860 je schopný zpracovat až 4 video vstupy. Názvy vstupů jsou uživatelsky nastavitelné a v továrním nastavení jsou Content, Cam 1, Cam 2, Cam 3.

| 0              | 1              | 2              | 3              |
|----------------|----------------|----------------|----------------|
| Name :         | Name :         | Name :         | Name :         |
| Content        | Camt           | Cam2           | Cam3           |
| Signal type :  | Signal type :  | Signal type :  | Signal type :  |
| Video port     | Video port 🗸 🗸 | Video port     | Video port     |
| Video source : | Video source : | Video source : | Video source : |
| HDMIT          |                | HDMI3          | нрмі4          |
| PTZ control :  | PTZ control :  | PTZ control :  | PTZ control :  |
| Notset         | Not set        | Not set        | Not set        |
| Apply          | Αρρίγ          | (Apply)        | Apply          |

Zdroj videa může být fyzický video vstup, enkodér i síťová kamera.

| Video vstup   | Vyberte zdroj videa: LS-860 je vybaveno vstupními porty HDMI                                                                                                    |
|---------------|----------------------------------------------------------------------------------------------------|
| Síťová kamera | Vyberte IP adresu: vyberte z rozklikávacího seznamu dostupných IP adres.<br>Pozn: Přihlašovací údaje kamery mohou být vyžadovány.<br>V záložce Media I/O je detailnější nastavení IP kamer. |
| Enkodér       | Vyberte protokol: dostupné možnosti jsou RTP, RTSP a RTMP. Vložte primární a sekundární URL/port                                                                                            |

PTZ ovládání - LS-860 má integrované ovládání pro PTZ kamery a poskytuje 2 možnosti - přes IP nebo sériovým portem.

| Sériový port    | Vyberte tuto možnosti pokud je kamera připojena přes RS-232 port. Potom vyberte Sériový port com1.                                                                                                    |
|-----------------|----------------------------------------------------------------------------------------------------|
| Přes IP (Onvif) | Tato možnost je dostupná pokud je na vstupu síťová kamera. Vyberte tuto možnost pokud kamera podporuje PTZ ovládání protokolem ONVIF.                                                                                                    |
| Auto-Tracking   | Vyberte IP adresu: Vyberte adresu odpovídající TP-100 (trekovací stanice).<br>Vyberte Tracking mode: off / Auto tracking / Auto tracking (pan only) -<br>standardní nastavení je Auto Tracking.<br>Pozn: Přihlašovací údaje k TP-100 mohou být vyžadovány.<br>V záložce Media I/O je detailnější nastavení. |
| Visca over IP   | Funkcionalitou Visca over IP můžete ovládat kameru použitím VISCA na kompatibilním ovladači vybaveném IP rozhraním.                                                                                                    |

DISK Systems, s.r.o. shop.disksystems.cz tel: +420 222 267 520 email: <u>video@disk.cz</u> Geologická 2/575, 152 00 Praha 5 Barrandov

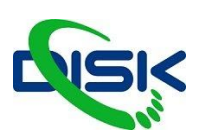

#### Pokročilé nastavení

Preview umožňuje nastavení náhledu a další nastavení video vstupů. Po nastavení vstupů klikněte na ikonu

I pro vstup na stránku pokročilejšího nastavení.

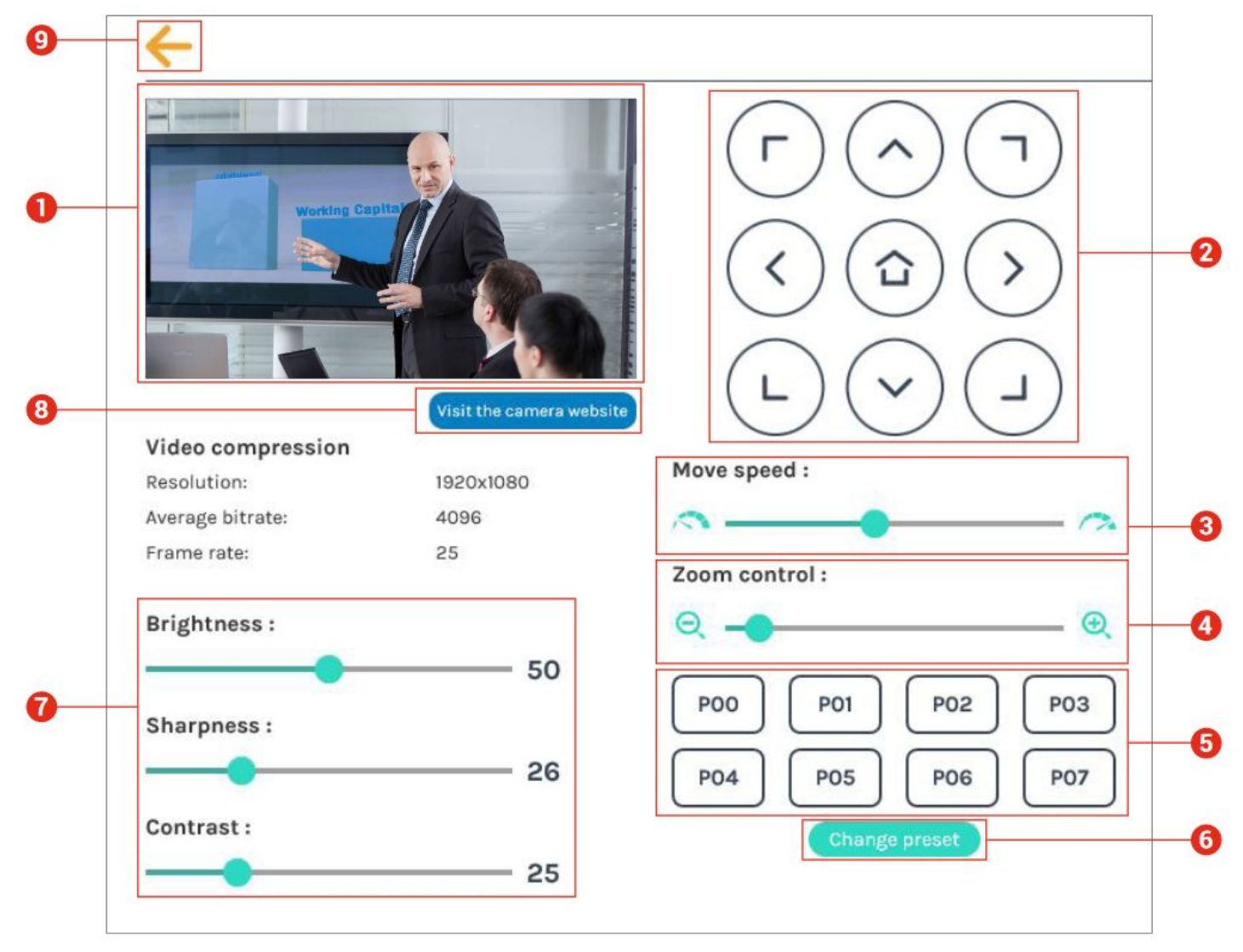

- 1. Náhled video vstupu.
- 2. Směrový ovládací panel: Klepnutím na tlačítka se šipkami pohybujte kamerou.
- 3. Rychlost pohybu: Pohybem doleva nebo doprava nastavíte pomalejší nebo rychlejší pohyb kamery.
- 4. Přiblížení / oddálení: Klepněte na tlačítka nebo táhněte na ovládacím panelu.
- 5. Přednastavené pozice: Kliknutím na tlačítka nařídíte, aby kamera přešla do přednastavené polohy.
- 6. Změnit předvolbu: Klepnutím na tlačítko upravíte přednastavené polohy. Vyberte některý z P00 ~ P07, přesuňte kameru do požadované polohy pomocí ovládacího panelu směru nebo pomocí ovladače přiblížení /
- oddálení. Změnu dokončíte kliknutím na tlačítko Uložit nebo se vzdáte kliknutím na tlačítko Storno. Poznámka: Pokud používáte síťovou kameru AREC CI-xxx s TP-100, můžete změnit předvolbu Home
- TP-100.
- 7. Jas, ostrost a kontrast: Posunutím nastavovacího pruhu doleva nebo doprava můžete změnit nastavení obrazu fotoaparátu.
- 8. Navštivte webovou stránku fotoaparátu: "Visit the camera website" Kliknutím na toto tlačítko přejděte na webovou stránku pro správu webové kamery a na výzvu zadejte ověřovací kód.
- 9. Kliknutím na tlačítko šipky "zpět" v levém horním rohu se vrátíte na předchozí stránku.

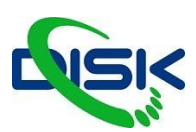

#### Network device manager

Systém automaticky skenuje síť a vytváří seznam dostupných kamera a trekovacích stanic připojených k mediální stanici. Můžete kliknout na tlačítko občerstvení seznamu (refresh). Pro zadání přihlašovacích údajů klikněte na tlačítko Login, otevře se dialogové okno pro zadání údajů. Vložte uživatelské jméno a heslo kamery nebo trekovací stanice. V továrním nastavení bývají přihlašovací údaje: jméno "admin" a heslo "admin".

V případě že kameru stanice nedetekuje, můžete změnit typ signálů z kamery na Encoder ve Video vstupech a vyplňte údaje kamery ručně.

| 🛏 Media I/O 🗸 🗸        | Network device  | e manager   |                   |        |        |           |  |
|------------------------|-----------------|-------------|-------------------|--------|--------|-----------|--|
| Video inputs           | Network camer   | as          |                   |        |        |           |  |
| Network device manager |                 |             |                   |        |        |           |  |
| PTZ control port       | 👌 Refresh       |             |                   |        |        |           |  |
| Audio                  | Host name       | IP address  | MAC               | Brand  | Status | Connected |  |
| Video >                | CW-210          | 10.2.50.148 | E4:77:D4:00:DB:80 | CW-210 | ок     | ок        |  |
| Storage                | CI-403          | 10.2.50.115 | 00:D0:89:17:19:E3 | CI-403 | ок     | ок        |  |
| Scheduler              | CH200           | 10.2.30.116 | 00.00.88.02.31.63 | 01-200 | UK     | UK        |  |
| 🚹 Upload<br>🗶 System > |                 |             |                   |        |        |           |  |
| 👤 Account              | Auto-Tracking M | Mount       |                   |        |        |           |  |
|                        | O Refresh       |             |                   |        |        |           |  |
|                        | Host name       | IP address  | MAC               | Brand  | Status | Connected |  |
|                        | TPIOO           | 10.2.50.104 | BC:BA:E1:01:01:5C | AREC   | ок     |           |  |

|   | Login authentication | ×      |
|---|----------------------|--------|
|   | User name :          | Status |
| ► | Password :           | Login  |
|   |                      | Login  |
| ► |                      | Login  |
|   | Authentication       | togin  |

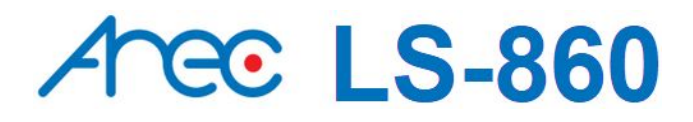

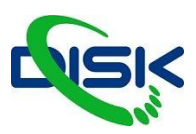

#### **PTZ control port**

LS-860 využívá webového rozhraní pro ovládání PTZ kamer za použití RS-232 protokolu. Připojte RS-232 adaptér(kabel) k portu na zadní straně stanice. Před úpravami nastavení se seznamte s vlastnostmi a nastavením připojené PTZ kamery. Další nastavení musí být identické s nastavením v kameře.

- protokol: dostupné možnosti jsou VISCA, PELCO-D a PELCO-P
- adresa: nastavte odpovídající adresu pro RS-232. VISCA: 1-7, PELCO D/P: 1-255
- baud rate: 240, 4800, 960 a 115200

| 🖚 Media I/O            | ~ | PTZ control port    |
|------------------------|---|---------------------|
| Video inputs           |   | RS-232 port (COM 1) |
| Network device manager |   |                     |
| PTZ control port       |   | Protocol :          |
| Audio                  |   | VISCA               |
| Display                |   | Address :           |
| 🔛 Video                | > | 1                   |
| 🚔 Storage              |   | Baud rate :         |
| 🛗 Scheduler            |   | 9600                |
| ▲ Upload               |   | Apply               |

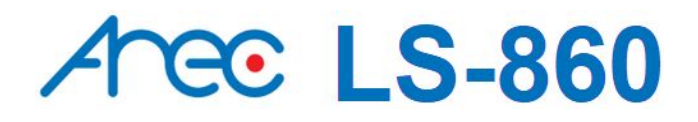

DISK Systems, s.r.o. shop.disksystems.cz tel: +420 222 267 520 email: <u>video@disk.cz</u> Geologická 2/575, 152 00 Praha 5 Barrandov

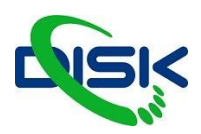

#### AUDIO

Zde můžete upravit nastavení hlasitosti vstupů i výstupu/záznamu.

| 🚗 Media I/O                            | V Audio                                 |  |
|----------------------------------------|-----------------------------------------|--|
| Video inputs<br>Network device manager | Input volume control                    |  |
| FTZ control port                       | Line-in 1/ Mic-in 1                     |  |
| Audio                                  | III) —————————————————————————————————— |  |
| Display                                | HDMI1                                   |  |
| 📷 Video                                | > 100                                   |  |
| 🚍 Storage                              |                                         |  |
| 🛗 Scheduler                            |                                         |  |
| 🛨 Upload                               |                                         |  |
| 🗶 System                               | > HDMI 2                                |  |
| 2 Account                              | III) ———— 100                           |  |
|                                        | Line-in 3/ Mic-in 3                     |  |
| Maria and Andrews                      | III) 100                                |  |
|                                        | Encoder (RTP/RTMP)(Cam2)                |  |
|                                        | 100                                     |  |
|                                        | 47                                      |  |
|                                        | Line-in 4/ Mic-in 4                     |  |
|                                        |                                         |  |
|                                        | Recording volume control                |  |
|                                        | Recording/ Streaming-out                |  |
|                                        | 100                                     |  |
|                                        |                                         |  |
|                                        |                                         |  |
|                                        |                                         |  |
|                                        | Output volume control Cetwart           |  |
|                                        | Line and HDMI output                    |  |
|                                        | I(1) 100                                |  |
|                                        | Audio output loop through :             |  |
|                                        | (B)                                     |  |
|                                        |                                         |  |
|                                        | Apply                                   |  |

**Input volume control** - ovládání hlasitosti vstupů - na výběr máte separátně audio vstupy na stanici a hlasitost videa v HDMI nebo přijímaného streamu. Nastavitelný rozsah je 1-125. Rozšířené nastavení otevřete ikonkou tří teček "...", kde můžete vybrat režim mikrofon / line in a gain v decibelech.

| Line in | $\sim$ |
|---------|--------|
| Gain:   |        |
| 0 dB    |        |

Recording volume control - Nastavuje hlasitost záznamu / streamingu.

Nastavitelný rozsah je 1-125

Zobrazení hlasitosti ukazuje úroveň zvuku v enkodéru.

Output volume control - Nastavuje hlasitost na výstupu line out a HDMI konektorech.

Nastavitelný rozsah je 1-125

Nastavit můžete také pouze smyčku zvuku.

DISK Systems, s.r.o. shop.disksystems.cz tel: +420 222 267 520 email: <u>video@disk.cz</u> Geologická 2/575, 152 00 Praha 5 Barrandov

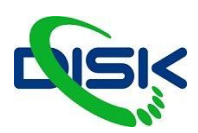

#### Display

Zde můžete nastavit jazyk rozhraní, nastavení výstupního videa a barev.

| 🖦 Media I/O                            | ~ | Display                         |   |
|----------------------------------------|---|---------------------------------|---|
| Video inputs<br>Network device manager |   | Display settings                |   |
| PTZ control port                       |   | On-screen language :<br>English | ✓ |
| Display                                |   | Apply                           |   |
| Video                                  | > |                                 |   |

### **VIDEO**

Pro profesionálně vypadající záznam vyladíte nastavení v záložce VIDEO, která je rozdělena do 4 sekcí:

| Recording | V této sekci nastavíte enkodér videa           |
|-----------|------------------------------------------------|
| Streaming | Enkodér pro streaming                          |
| Content   | Informace o záznamu                            |
| Theme     | Obrázek v pozadí, překryvné vrstvy a kompozice |

| ** | Media I/O | > R | ecording                         |                                    |                          |
|----|-----------|-----|----------------------------------|------------------------------------|--------------------------|
|    | Video     | ~   | Encoder settings                 |                                    |                          |
|    | Recording |     |                                  |                                    |                          |
|    | Streaming |     | Recording mode :                 | Resolution :<br>Average bitrate :  | 1920x1080<br>4 Mbps      |
|    | Content   |     | MP4 Mixed video/ Original source | FPS:                               | 60                       |
|    | Theme     |     | Video compression :              | H.264 profile :<br>Audio bitrate : | high profile<br>256 Kbps |
|    | Storage   |     | Full HD.                         | Audio sample rate :                | 48.0 KHz                 |
| 曲  | Scheduler |     | FPS :                            |                                    |                          |
| t  | Upload    |     | 60                               |                                    |                          |
| ×  | System    | >   | Front USB Storage :              |                                    |                          |
| 2  | Account   |     | an                               |                                    |                          |
|    |           |     | Loop recording :                 |                                    |                          |
|    |           |     | an                               |                                    |                          |
|    |           |     | Apply                            |                                    |                          |

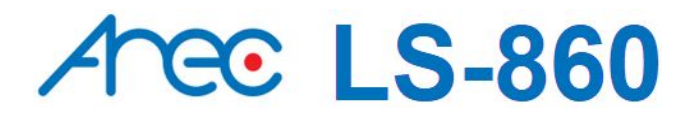

DISK Systems, s.r.o. shop.disksystems.cz tel: +420 222 267 520 email: <u>video@disk.cz</u> Geologická 2/575, 152 00 Praha 5 Barrandov

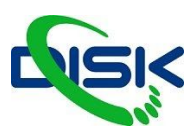

#### RECORDING

(nastavení záznamu)

**Recording mode:** dostupné možnosti jsou MP4 Mixed video a MP4 video / original source - záznam pouze video mixu nebo výstup i všechny vstupy. Pro běžné prezentace záznam všech vstupů potřeba není, pro postprodukční úpravy se záznam všech vstupů hodí. **Video komprese:** 7 přednastavených profilů komprese pro různá využití - od streamování na telefony 480p až po kvalitní záznam ve FULLHD.

**USB front recording:** záznam na USB disk - vypne/zapne funkci nahrávání. Vložené USB by mělo mít dostatečné volné místo pro ukládání.

Loop recording: vypne či zapne pravidlo pro lokální úložiště.

Nezapomeňte nastavení uložit tlačítkem Apply.

#### Automatické přidávání záložek

| B | ookmark settings   |
|---|--------------------|
| A | dd automatically : |
|   | Apply              |
|   |                    |

Můžete nastavit prefix souborům - tedy začátek názvu.

| Recording file name setting |  |  |  |
|-----------------------------|--|--|--|
| Prefix setting :            |  |  |  |
|                             |  |  |  |
| Apply                       |  |  |  |

#### Audio shift - zpoždění zvuku oproti video vstupům - synchronizace

| Audio settings |        |  |    |
|----------------|--------|--|----|
| Audio shift :  |        |  | 23 |
| -              | 100 ms |  |    |
| Apply          |        |  |    |

#### **STREAMING**

Arec stanice umí streamovat na dvě platformy se stejnou kvalitou videa. Tato stránka umožní nastavení kvality výstupu a streamovacích serverů. URL streamu se skládá z adresy serveru / streamovací klíč - na jednom řádku.

| 🐜 Media I/O               | > | Streaming                             |                                                            |
|---------------------------|---|---------------------------------------|------------------------------------------------------------|
| <b>Video</b><br>Recording | ~ | Encoder settings                      |                                                            |
| Streaming                 |   | Video compression :                   | Internet HD<br>Resolution : 1280x720                       |
| Content                   |   | Internet HD                           | Average bitrate : 1.5 Mbps<br>H.264 profile : high profile |
| Theme                     |   | Apply                                 |                                                            |
| Storage                   |   |                                       |                                                            |
| Scheduler     Upload      |   | Streaming 1 settings                  |                                                            |
| X System                  | > | Live streaming :                      |                                                            |
| 2 Account                 |   | Enable streaming button               |                                                            |
|                           |   | URL:                                  |                                                            |
|                           |   | rtmp://102.50.188/live/LS-400-Stream1 |                                                            |
|                           |   | Apply                                 |                                                            |
|                           |   | Streaming 2 settings                  |                                                            |
|                           |   | Live streaming :                      |                                                            |
|                           |   | OFF V                                 |                                                            |

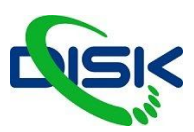

#### CONTENT

V záložce kontent máte k dispozici 13 prvků kterými můžete video popsat, tyto data budou uložena spolu s nově nahraným videem. Nové nastavení neovlivní již nahraná videa.

| 🚓 Media I | ı/o > | Content                  |
|-----------|-------|--------------------------|
| Video     | ~     | Content settings         |
| Stream    | ing   | Title :                  |
| Content   | it.   |                          |
| Theme     | 6     | Organization :           |
| 🚍 Storage | e     |                          |
| 🛗 Schedu  | Jler  | Department :             |
| ▲ Upload  |       | Event dota.              |
| 💥 System  | n >   | cveni <sup>r</sup> oare: |
| Accoun    | nt    | Sømester :               |
|           |       |                          |
|           |       | Topic:                   |
|           |       |                          |
|           |       | Level :                  |
|           |       |                          |
|           |       | Audience :               |
|           |       |                          |
|           |       | Room :                   |
|           |       |                          |
|           |       | Catedory :               |

#### THEME

Témata - udávají vzhled videa. Od loga v rohu videa, jmenovky až po pozadí. V továrním nastavení jsou 3 overlay, 3 pozadí a 5 témat.

#### OVERLAY

Překryvné vrstvy máte na ukázku z továrny doporučené vzhledy - text by měl být na nějakém pozadí - vypadá to lépe. Lze udělat text s průhledným pozadím, ale ze zkušenosti víme, že to většinou nevypadá moc dobře - pozor na poloprůhledné části obrazu např. u loga.

Soubor PNG s průhledností a ideálně ve velikosti, ve které nude rovnou na obrazovce, takže maximálně 1920x1080 a menší. Pořadí nastavíte posunutím myší v seznamu.

| Overlay 🔖 |                  |  |
|-----------|------------------|--|
| () weines | @ <i>.nu</i> === |  |
|           |                  |  |

#### BACKGROUND

Pozadí - pozadí také PNG formát s maximálním rozlišením 1920x1080

|  | $\sim$ |  |
|--|--------|--|
|  | (+)    |  |
|  |        |  |
|  |        |  |

#### THEME:

Integruje rozložení obrazu, overlay i pozadí dohromady. Můžete upravit témata, která jsou již přednastavená, např. že jim vyměníte pozadí nebo přidáte logo.

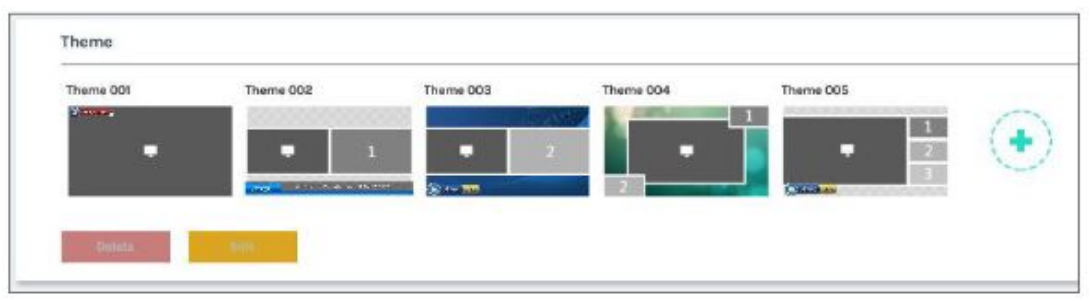

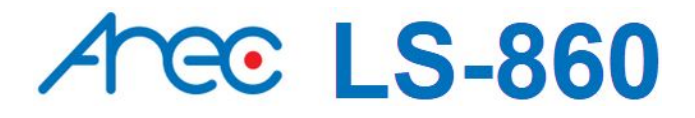

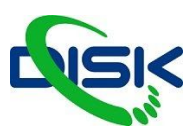

#### **SCHEDULER**

Dalším velmi užitečným nástrojem AREC stanic je Scheduler - Plánování streamů a nahrávání. Můžete importovat kalendáře Google nebo připojit Opencast systém pro plánování. Automaticky pak začne nahrávat v daný čas a datum podle specifikací v kalendáři.

Dostupné možnosti jsou Opencast server, Panopto server, import kalendáře, periodický import kalendáře.

| ** | Media I/O | Scheduler                                                                                                    |   |
|----|-----------|----------------------------------------------------------------------------------------------------|---|
|    | Video     |                                                                                                    | - |
|    | Storage   | Schedule settings                                                                                                    | - |
| 曲  | Scheduler | off                                                                                                    |   |
| ±  | Upload    | Schedule source :                                                                                                    |   |
| ×  | System    | Periodic Calendar import                                                                                                    |   |
| *  | Account   | Scheduling via Opencast server<br>Scheduling via Panopto server<br>Manual Calendar import<br>Periodic Calendar import<br>Apply |   |
|    |           | Consider © 1950 to 18 Older General                                                                                            |   |

Plánování přes Opencast server: Centralizované plánování serverem Opencast, je vyžadováno přihlášení s heslem a url serveru.

Plánování přes Panopto server: Centralizované plánování serverem Opencast, je vyžadováno přihlášení s heslem a url serveru.

Manuální import kalendáře: ruční přidání souborů iCalendar (soubory typu .ics - po uploadování souboru se načte plán eventů)

Periodický import kalendáře: automatické nahrávání souborů iCalendar propojením s vaším např. Google kalendářem.

Kalendáře přidáte pomocí URL kalendáře - automaticky opakované události nemusí fungovat, garantované jsou pouze ručně zadané. Nelze zadat více jak dvě události se stejným začátkem. A překrývající se události spustí ta, která má dřívější začátek.

| ÷         |            |          |           |      |       |             |
|-----------|------------|----------|-----------|------|-------|-------------|
| 👌 Refresh |            |          |           |      |       |             |
|           |            |          |           |      |       |             |
| Date      | Start time | End time | Presenter | Room | Title | Description |

DISK Systems, s.r.o. shop.disksystems.cz tel: +420 222 267 520 email: <u>video@disk.cz</u> Geologická 2/575, 152 00 Praha 5 Barrandov

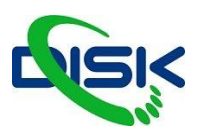

### **SYSTEM**

| System settings | Nastavení identifikace zařízení, datum a čas, nastavení spuštění                    |
|-----------------|-------------------------------------------------------------------------------------|
| Network         | Nastavení IP adresy zařízení a sítě                                                 |
| Firmware        | Zobrazí aktuálně nainstalovanou verzi, poskytuje rozhraní pro instalaci nové verze. |
| Configuration   | Export a import nastavení                                                           |

#### SYSTÉMOVÁ NASTAVENÍ

| *•  | Media I/O >     | System settings                                                                       |                       |
|-----|-----------------|---------------------------------------------------------------------------------------|-----------------------|
|     | Video >         | Device identification                                                                 | nastavení názvu       |
| E H | Scheduler       | Hostname : Hostname follows RFC-952 internet host table specification.                | zařízení a popis      |
| •   | lipload         | LS-860                                                                                |                       |
| -   | 00000           | Device description :                                                                  |                       |
| ••  | System          | LS-960                                                                                |                       |
|     | System settings | Brand :                                                                               |                       |
|     | Network         | AREC Inc.                                                                             |                       |
|     | WiFi module     | Model :                                                                               |                       |
|     | Firmware        | LS-860                                                                                |                       |
|     | Configuration   | Serial number :                                                                       |                       |
|     | Account         |                                                                                       |                       |
|     |                 | 188-102968                                                                            |                       |
|     |                 | MAC:                                                                                  |                       |
|     |                 | BC:BA:E1:02:10:46                                                                     |                       |
|     |                 | Apply                                                                                 |                       |
|     |                 |                                                                                       |                       |
|     |                 | Date and time                                                                         | nastavení data a času |
|     |                 | Device current date and time :                                                        |                       |
|     |                 | 2020-03-17 16:19:17                                                                   |                       |
|     |                 | -                                                                                     |                       |
|     |                 |                                                                                       |                       |
|     |                 | Asia/raipai                                                                           |                       |
|     |                 | Setting mode :                                                                        |                       |
|     |                 | NTP service                                                                           |                       |
|     |                 | NTP server url :                                                                      |                       |
|     |                 | pool.ntp.org                                                                          |                       |
|     |                 |                                                                                       |                       |
|     |                 |                                                                                       | obrázek při spuštění  |
|     |                 | Boot image                                                                            |                       |
|     |                 | File format<br>File format : PNG<br>Size (Max) : 3 MB<br>Resolution (Max) : 1920x1080 |                       |
|     |                 | Apptly.                                                                               | protokoly wohového    |
|     |                 | Web server protocol                                                                   | protokoly weboverio   |
|     |                 | The system will reboot after changing the protocol settings. Please re-login.         |                       |
|     |                 | Protocol :                                                                            |                       |
|     |                 |                                                                                       |                       |
|     |                 | Apply                                                                                 |                       |

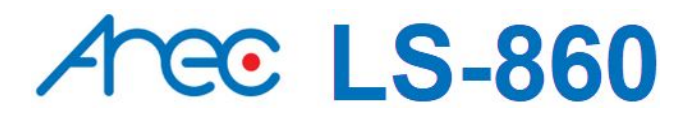

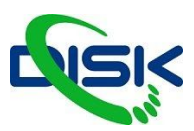

#### SÍŤOVÁ NASTAVENÍ

V továrním nastavení je AREC stanice v DHCP režimu - IP adresu obdrží z DHCP serveru. Pro nastavení statické adresy jděte do záložky **System** a sekce **Network**.

Po uložení adresy se systém automaticky restartuje.

#### **FIRMWARE**

Tato stránka zobrazuje verzi firmwaru zařízení. Chcete-li aktualizovat firmware, klikněte na "Aktualizovat" a otevře se dialogové okno s žádostí o výběr souboru. Vyberte požadovaný soubor a klikněte na "Otevřít", dialogové okno se zavře a pod ním se zobrazí název souboru. Kliknutím na "Použít" zahájíte aktualizaci firmwaru . Pokud již nahraný soubor nechcete, klikněte na "Zrušit". Poznámka: Po dokončení aktualizace firmwaru se systém automaticky restartuje. Může to trvat několik minut. Během aktualizace firmwaru systém nevypínejte ani nevypínejte.

| •• M | Aedia I/O >     | Firmware                             |
|------|-----------------|--------------------------------------|
| i vi | /ideo >         |                                      |
| 🚍 si | storage         | Firmware                             |
| ti s | Scheduler       | MCU version :                        |
| 1 U  | Jpload          | VI8.510                              |
| Xs   | iystem 🗸 🗸      | Firmware :                           |
|      | System settings | v52.0.14                             |
| )    | Network         |                                      |
|      | Firmware        | Update                               |
|      | Configuration   |                                      |
| . A  | locount         | Service data                         |
|      |                 | Export the log file to your computer |
|      |                 | Description                          |
|      |                 |                                      |
|      |                 |                                      |
|      |                 | Expert                               |
|      |                 |                                      |
|      |                 | Reset                                |
|      |                 | Reset to factory default             |
|      |                 | Except the network settings          |
|      |                 |                                      |
|      |                 | Recei                                |

### ACCOUNT

Zde můžete nastavit nová hesla a přidat nové uživatele.

| 🐜 Media I/O 🛛 🗧       | Account management       |
|-----------------------|--------------------------|
| Video >               | Administrator 🔖          |
| 🛗 Scheduler           | Username :               |
| Upload<br>☆ System >> | admin New password :     |
| Account               | Confirm password :       |
|                       | Apply                    |
|                       | Online Director 💊        |
|                       | Username :               |
|                       | auecar<br>New password : |
|                       | Confirm password :       |
|                       | 4007                     |
|                       | Video Manager 💊          |
|                       | Username :               |
|                       | video<br>New password :  |
|                       | Confirm pessword :       |
|                       |                          |

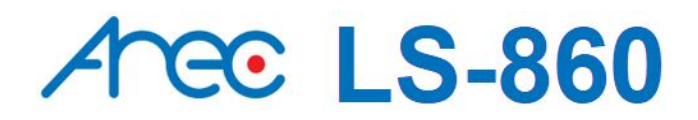

DISK Systems, s.r.o. shop.disksystems.cz tel: +420 222 267 520 email: <u>video@disk.cz</u> Geologická 2/575, 152 00 Praha 5 Barrandov

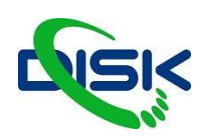

#### **MINI CONTROLLER**

| 0 10.2.00.131 | C      |
|---------------|--------|
| Mini Cont     | roller |
| Username      |        |
| Password      |        |
|               |        |
| Log in        |        |

Připojíte mobilní zařízení ve webovém prohlížeči k mediální stanici pomocí IP adresy a díky tomu můžete snadno spustit nahrávání nebo přepínat témata na mobilním telefonu.

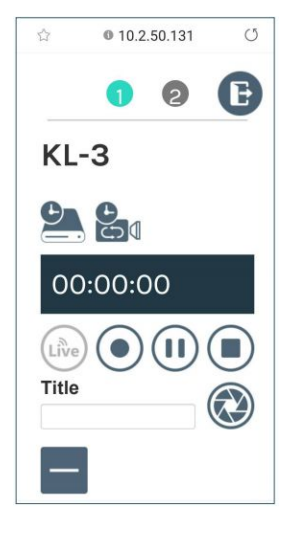

Nahoře jsou ikonky pro přepínání mezi stránkami záznamu a tématy. Níže jsou základní ovládací prvky záznamu a ukazatele délky záznamu a místa na disku.

Druhá strana je rozdělena podobně jako director, kde je 5 panelů pro přepínání pozadím témat, kompozice obrazů, překryvných vrstev, témat a nastavení zvuku.

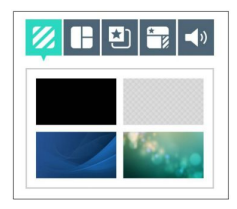

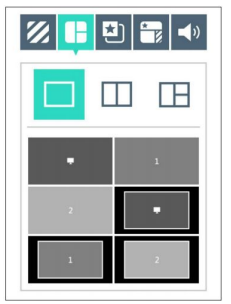

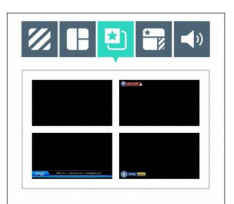

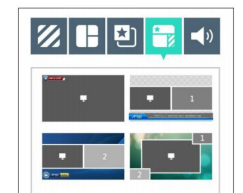

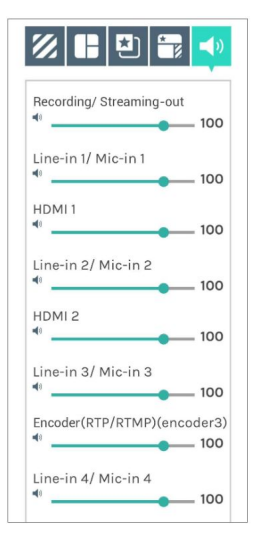

DISK Systems, s.r.o. shop.disksystems.cz tel: +420 222 267 520 email: <u>video@disk.cz</u> Geologická 2/575, 152 00 Praha 5 Barrandov

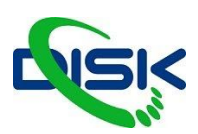

### DIRECTOR

#### Local director - místní ovládací rozhraní

LS-860 má na hlavním výstupu HDMI zobrazení rozhraní, které se nenahrává a nestreamuje. Slouží pouze pro ovládání během práce. Můžete ovládat ty nejdůležitější věci, začátek a konec nahrávání, přepínání mezi pozadími, kompozicemi a nastavení hlasitosti.

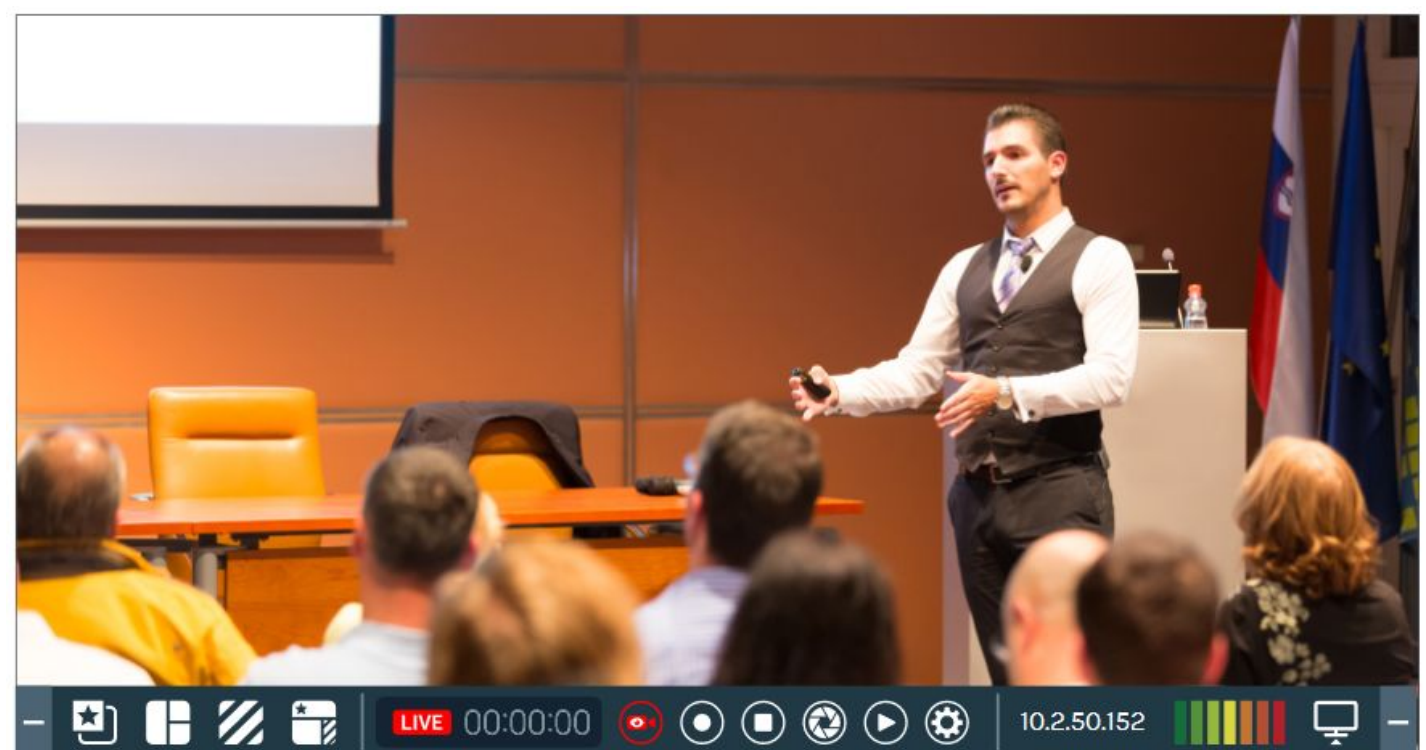

| -   | Skrýt menu            | LIVE     | Stav streamu     |             | Screenshot<br>/Snapshot |
|-----|-----------------------|----------|------------------|-------------|-------------------------|
|     | Maximalizovat         | 00:00:00 | Délka záznamu    | ►           | Přehrávač               |
| *   | Grafika/Oyerlay       | •        | Streaming On/Off | ٢           | Nastavení               |
|     | Kompozice/Layout      | $\odot$  | Record           | 10.2.50.152 | IP Address              |
| 11. | Pozadí<br>/Background |          | Pause            |             | Audio Volume            |
| *   | Téma/Theme            |          | Stop             | Ţ           | Displeį                 |

DISK Systems, s.r.o. shop.disksystems.cz tel: +420 222 267 520 email: <u>video@disk.cz</u> Geologická 2/575, 152 00 Praha 5 Barrandov

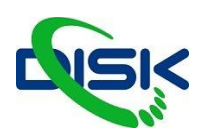

#### Přehled nabídek pod tlačítky:

#### **Overlay:**

Výběr z přednastavených grafických prvků přes obraz.

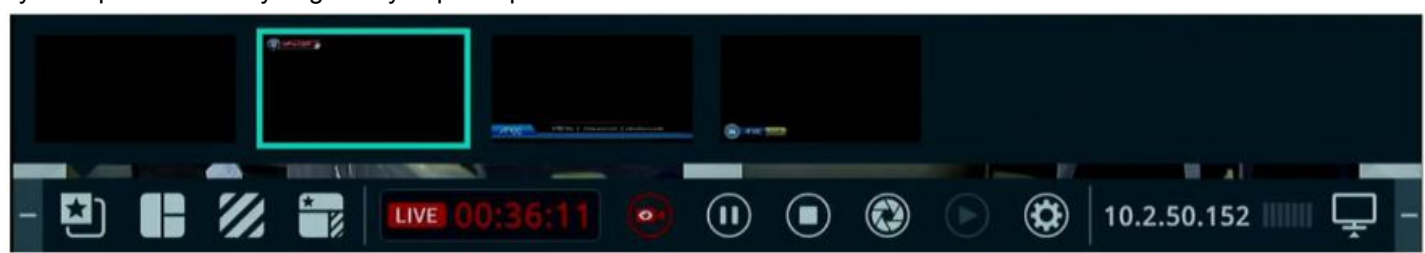

#### Layout:

Výběr z předvoleb rozložení obrazu.

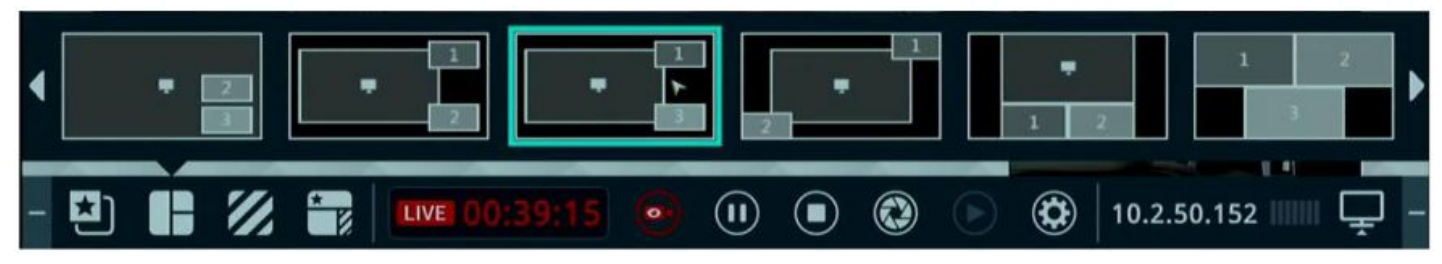

#### Background:

Výběr pozadí za layoutem.

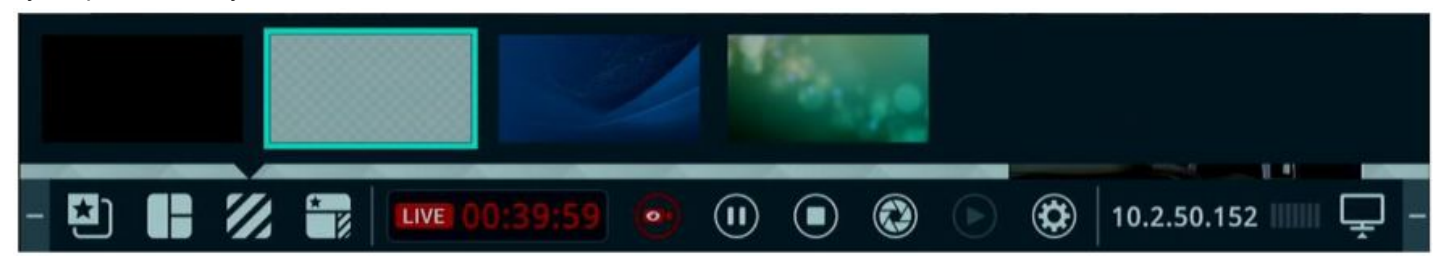

#### Theme:

Výběr předvoleb témata - skládá se z grafiky+pozadí+rozložení - změní najednou všechny 3.

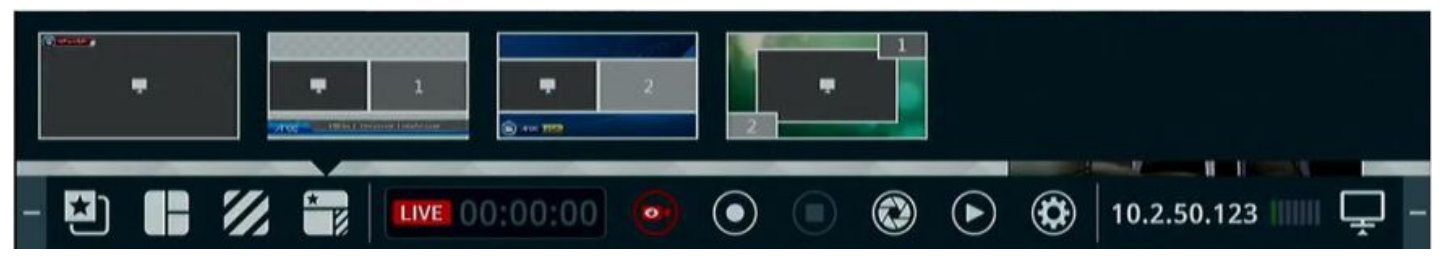

#### Display:

Tato funkce mění obsah - tedy přepíná mezi vstupy a mixovaným výstupním obrazem, které jsou přesměrovány na externí displej.

DISK Systems, s.r.o. shop.disksystems.cz tel: +420 222 267 520 email: <u>video@disk.cz</u> Geologická 2/575, 152 00 Praha 5 Barrandov

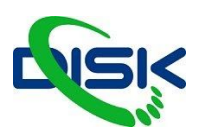

### Playback Video - Přehrávač

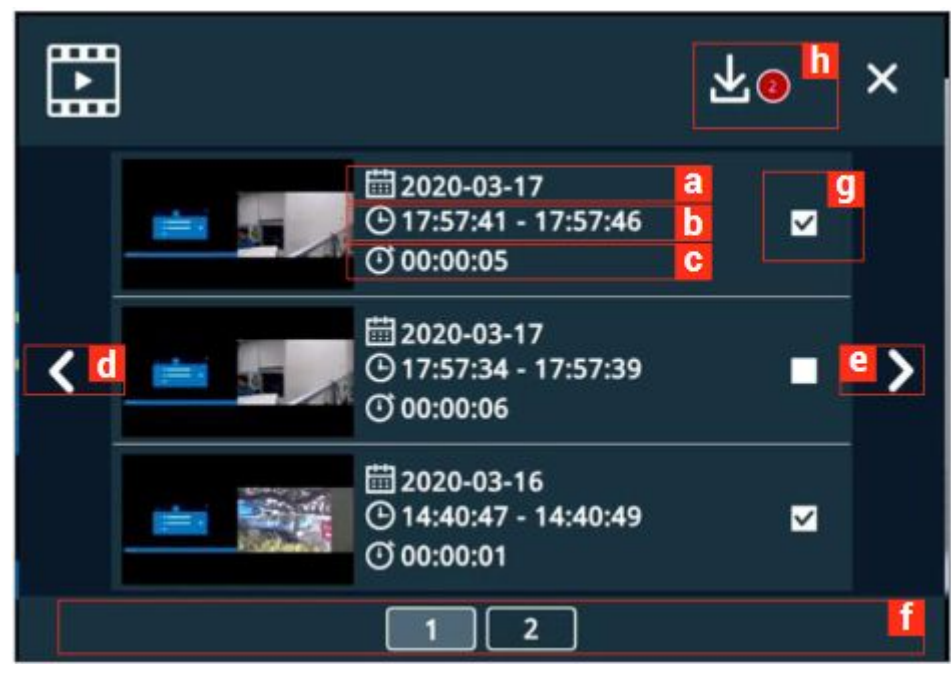

Vyskakovací okno ukáže videa uložená na harddisku, 3 videa na stránku.

- a datum záznamu videa
- b začátek a konec videa
- c celkový čas videa
- d listování doleva
- e listování doprava
- f listování na konkrétní stránku
- g vyberte soubor

h - ikona pro kopírování na USB disk - během kopírování nelze provádět žádné bežné úkony, jako záznam, streaming atd.

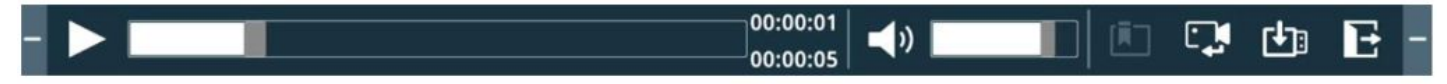

| NÁZEV                                  | FUNKCE                                           | POPIS                                                                                                    |
|----------------------------------------|--------------------------------------------------|----------------------------------------------------------------------------------------------------|
| Play/ Pause                            | Play/Pause video                                 | Během přehrávání videa kliknutím na pauzu video<br>zastaví a druhé kliknutí pokračuje v přehrávání od<br>místa, kde jste přestali. |
| průběh přehrávání                      | Graficky ukazuje průběh<br>přehrávání            | Klikněte na jakékoliv místo na ukazateli a<br>přehrávání skočí do odpovídajícího času.                                             |
| 00:00:00 časové<br>00:00:02 informace  | celkový čas záznamu a<br>aktuální čas přehrávání | -                                                                                                    |
| <b>▲ ))</b><br><b>▲</b> × Audio On/Off | úplné ztišení a znovu zesílení<br>zvuku          | -                                                                                                    |

DISK Systems, s.r.o. shop.disksystems.cz tel: +420 222 267 520 email: <u>video@disk.cz</u> Geologická 2/575, 152 00 Praha 5 Barrandov

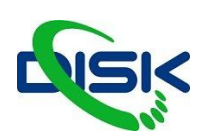

| Hlasitost         | Zobrazuje hlasitost přehrávání        | Klikněte do ukazatele pro změnu hlasitosti |
|-------------------|---------------------------------------|--------------------------------------------|
| Záložka           | Bookmark/záložka videa                | otevře dialogové okno                      |
| Přepnutí zdrojů   | Změna přehrávaného zdroje             | -                                          |
| Mixed video       | Přehraje mixované video<br>(výsledné) | -                                          |
| Obsah             | Přehraje video obsahu<br>(prezentace) | -                                          |
| Cam 1             | Přehraje video z kamery 1             | -                                          |
| Cam 2             | Přehraje video z kamery 2             | -                                          |
| 3 Cam 3           | Přehraje video z kamery 3             | -                                          |
| kopírování na USB | Otevře seznam souborů                 | -                                          |
| E Exit            | Ukončí přehrávací režim               | -                                          |

### NASTAVENÍ

#### Informace

Na této stránce se ukazují informace o nastavení zařízení - název, popis, IP adresa, model, verze FW a značka. V pravém dolním rohu je ikona která spustí kalibraci dotykové tabule a projektoru.

|                                                                           | ×                                                                   | STEP<br>1<br>30                              | STEP 0<br>2<br>30 |
|---------------------------------------------------------------------------|---------------------------------------------------------------------|----------------------------------------------|-------------------|
| Hostname<br>Device description<br>IP address<br>Model<br>Version<br>Brand | LS-860<br>LS-860<br>10.2.50.171<br>LS-860<br>v5.2.0.14<br>AREC Inc. | 30<br>STEP<br>5<br>0<br>30<br>0<br>STEP<br>4 | 30<br>STEP<br>3   |

DISK Systems, s.r.o. shop.disksystems.cz tel: +420 222 267 520 email: <u>video@disk.cz</u> Geologická 2/575, 152 00 Praha 5 Barrandov

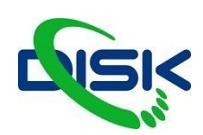

#### Ovládání výstupní hlasitosti

Jednotlivé položky jsou popsané podle názvů vstupů/výstupů a konektorů.

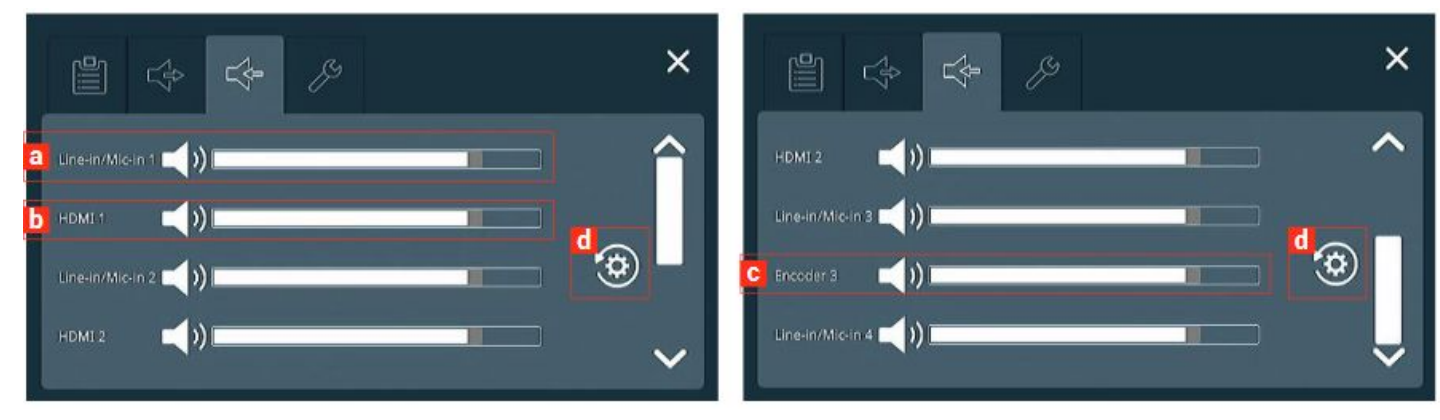

- a. Line-in/Mic-in 1~4 : Mute/ Down/ Up
- b. HDMI 1~4 : Mute/ Down/ Up
- c. Encoder: Mute/ Down/ Up
- d. Default (reset hlasitostí do základního nastavení)

× G а Recording mode : MP4 Mixed video/Original source Front USB Storage : ON Loop recording : ON Remaining recording time : 08h00m Scheduler : OFF Upload at Full Speed mode : II off b

a - informace o nastavení administrátora
b - zapnutí uploadování plnou rychlostí,
pokud je položka zapnutá, stanice při
uploadování není schopná jiné činnosti.

#### Další

| ZOBRAZENÍ   | FUNKCE          | POPIS                               |
|-------------|-----------------|-------------------------------------|
| 10.2.50.152 | IP adresa       | aktuální IP adresa mediální stanice |
|             | Hlasitost zvuku | meření hlasitosti audia             |

DISK Systems, s.r.o. shop.disksystems.cz tel: +420 222 267 520 email: <u>video@disk.cz</u> Geologická 2/575, 152 00 Praha 5 Barrandov

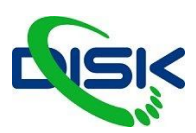

### **Online Director**

Přihlášením na stránku Directora pomocí uživatelského jména "director" a hesla "director" se dostanete do rozhraní, kde můžete také ovládat nahrávání stejně jako na předním panelu mediální stanice.

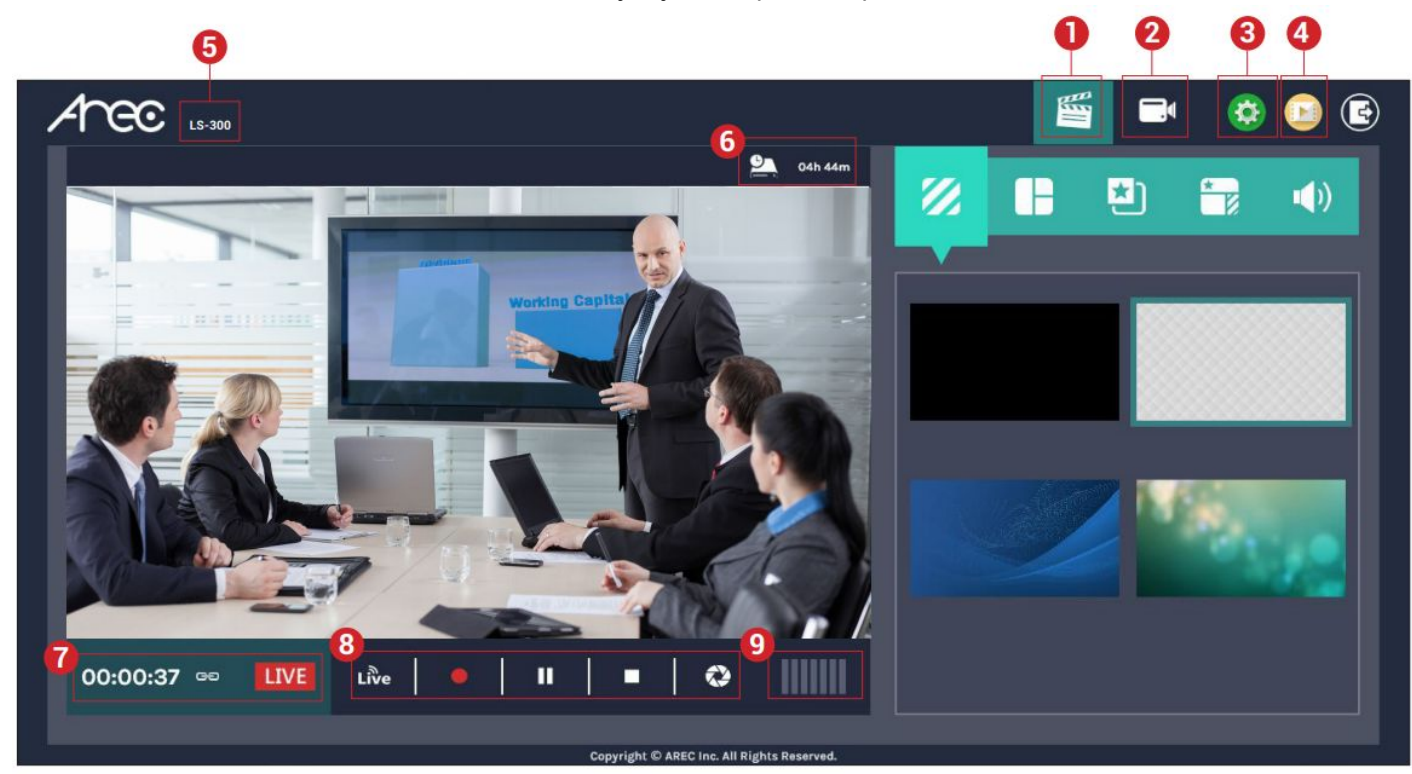

Tato webová stránka vám umožní ovládat následující funkce:

| 1 | Okno živého náhledu a ovládací panel záznamu a streamingu                                   |
|---|---------------------------------------------------------------------------------------------|
| 2 | Panel pro monitoring video zdrojů pro monitoring kamer a ostatních video vstupů             |
| 3 | Zjednodušená stránka nastavení pro obsah, který bude streamován a nahráván                  |
| 4 | Hypertextový odkaz na Video manager - správce souborů                                       |
| 5 | Popis zařízení - nastavitelné v admin přístupu, můžete si nastavit do názvu lokaci či firmu |
| 6 | Kapacita úložiště, která ukazuje zbývající čas (prostor) pro nahrávání                      |
| 7 | Stav záznamu a streamingu                                                                   |
| 8 | Ovládání záznamu a streamingu a tlačítko snapshot (vyfocení obrazovky)                      |
| 9 | Audio metr indikuje hlasitost výstupu do záznamu a streamu                                  |

Na panelu vpravo máte pět záložek, ve kterých máte možnost během záznamu přepínat pozadí, rozložení obrazovky, překryvnou vrstvu, celá témata, a upravovat hladiny hlasitosti.

Změna tématu, upload jiných obrázků a reorganizace témat se dělají v admin přístupu.

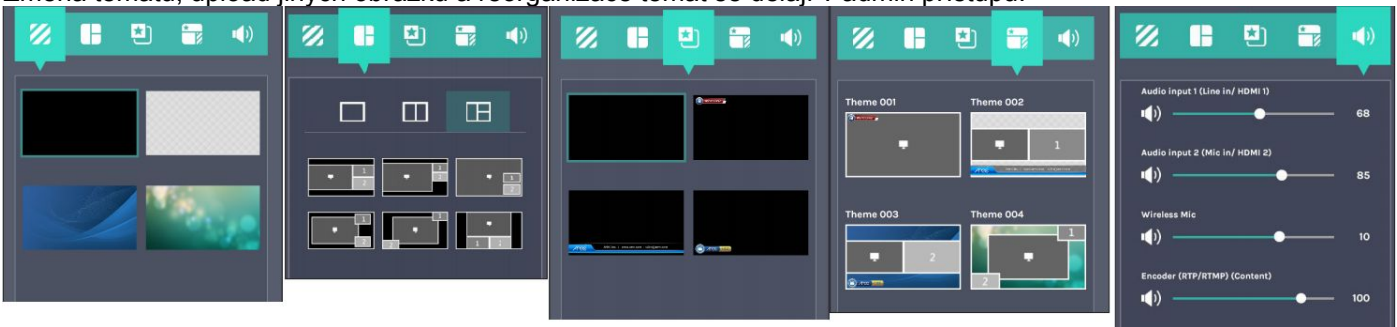

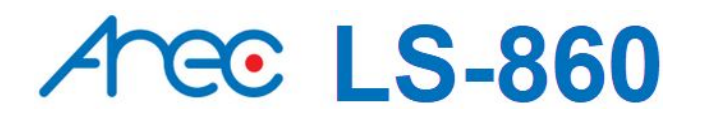

DISK Systems, s.r.o. shop.disksystems.cz tel: +420 222 267 520 email: <u>video@disk.cz</u> Geologická 2/575, 152 00 Praha 5 Barrandov

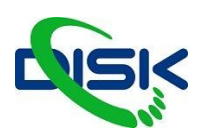

#### **INDIKÁTORY NA OBRAZOVCE**

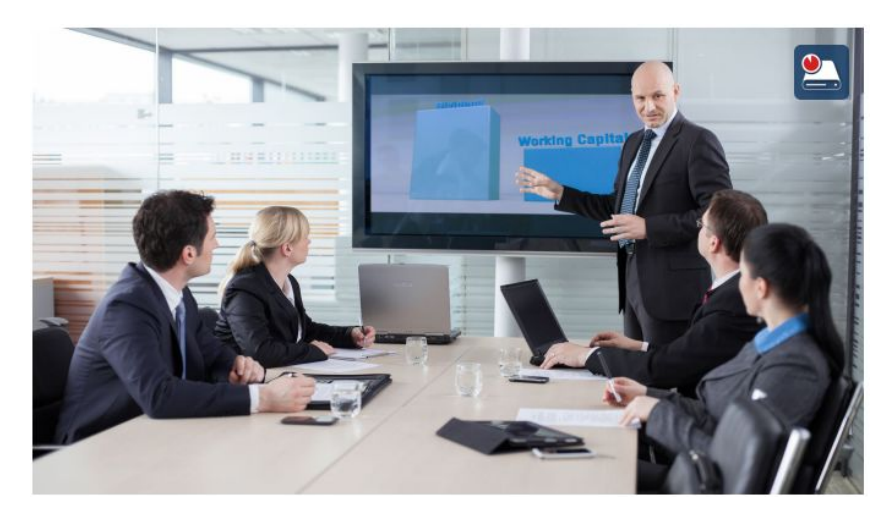

Ikony událostí a chybová varování na displeji nebo HDMI a VGA výstupu vás mohou upozornit na současné události ve stanici.

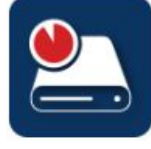

DISK JE PLNÝ

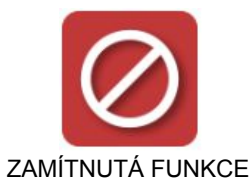

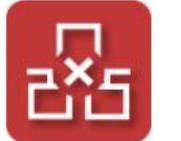

CHYBA PŘIPOJENÍ K SÍTI

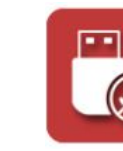

PROBÍHÁ ZÁZNAM NA USB

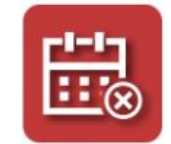

ZRUŠIT PLÁNOVANÝ ZÁZNAM

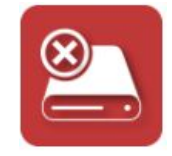

CHYBA DISKU

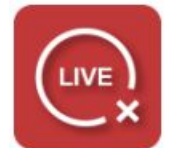

CHYBA STREAMU

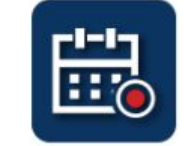

ZAČNE PLÁNOVANÝ ZÁZNAM

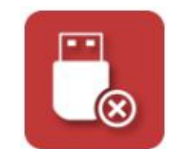

CHYBA NAHRÁVÁNÍ NA USB DISK

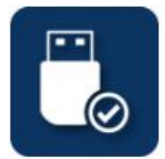

USB DISK PŘIPOJEN

DISK Systems, s.r.o. shop.disksystems.cz tel: +420 222 267 520 email: <u>video@disk.cz</u> Geologická 2/575, 152 00 Praha 5 Barrandov

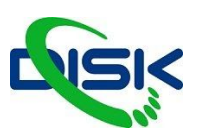

#### DŮLEŽITÁ BEZPEČNOSTNÍ UPOZORNĚNÍ

1. Balení produktu otevírejte opatrně; doporučujeme uchovat balící materiál pro další transport, uložení nebo při údržbě.

2. Uvnitř produktu nejsou žádné přepínače ani tlačítka pro nastavení, proto kvůli bezpečnosti neotevírejte chassis sami, ani přístroj rázně neotáčejte, netřeste ani jakýmkoliv jiným způsobem nenakládejte s produktem, abyste předešli elektrickým rázům a nedošlo ke zranění. Kontaktujte místního prodejce, pokud vám není cokoliv jasné.

3. Během použití produktu dochází k mírnému zahřívání; proto musí být zajištěno dostatečné chlazení, aby nenarůstala teplota v jednotce, ale zůstávala ve stabilním stavu. Používejte produkt v normálním prostředí, tím prodloužíte jeho životnost a neprovádějte jeho instalaci v následujících podmínkách.

- V místech na nestabilním nebo malém prostoru
- V místech se silným magnetickým polem
- V místech s vysokou vlhkostí nebo kam proniká voda
- V příliš horkých místech, poblíž topení a chlazení, a po delší dobu ani na přímém slunečním světle
- V místech s vysokou prašností
- V místech, kde může docházet k nárazům
- V místech poblíž koncových zesilovačů

4. Pokud zaznamenáte kouř nebo zápach, vycházející z produktu, okamžitě odpojte napájecí kabel a pošlete jej do servisního střediska.

5. Abyste zabránili úrazu elektrickým proudem, zkontrolujte koncovky adaptéru, zde je stabilně a zcela zasunuta do zásuvky a nemůže vypadnout; musí mít také dostatečnou kapacitu pro přenos aktuálního proudu na území. Nezapojujte adaptér do zásuvky před připojením kabelu, aby nedošlo k poškození.

6. Jestliže nebude produkt delší dobu používán, odpojte jej ze zásuvky a zajistěte bezpečnost, při odpojování adaptéru jej podržte za plastovou část suchýma rukama a vytáhněte jej ze zásuvky. Vždy správně zapojujte veškeré kabely podle instrukcí výrobce v instalačním manuálu, aby byly splněny optimální podmínky.